# Qualifikationsverfahren Fachfrau / Fachmann Betreuung EFZ vorgegebene praktische Arbeit (VPA)

## Ablaufbeschreibung

### Wichtig:

- alle Schritte stützen sich auf die Wegleitung zum Qualifikationsverfahren FaBe
- Zugang zum PkOrg via: <u>https://www.pkorg.ch/de/94309</u> (Fachrichtung Kinder)
   <u>https://www.pkorg.ch/de/94310</u> (Fachrichtung Menschen mit Beeinträchtigung) (rechte Seite «Anmelden»)
- bei Bedarf Hilfsvideos Sanschauen: Rote Titel im Tätigkeitsfeld
- regelmässig zwischenspeichern Ctrl+s
- Zugang für PEX zu Kandidatinnen / Kandidaten: System Dashboard Kandidatin / Kandidat
- 2 Symbole: Solange Aufgabe nicht erfüllt, erscheint Symbol blau, wenn Aufgabe vollständig erfüllt, erscheint Symbol grün
- 3 Dokumentenpool: Dokumente, die im Ablauf der VPA eingesetzt werden
- 4 am Schluss einer Tätigkeit jeweils abmelden und Termin bis zur nächsten verantwortlichen Tätigkeit abwarten
- **5** Rolle eigene Tätigkeit oben links (Achtung bei Mehrfachrollen wie z.B. BB, VF, EXP)

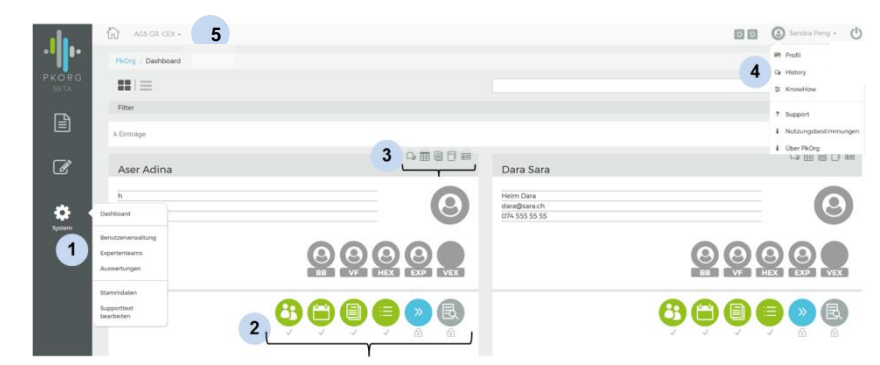

| Nr. | Termin ab | erledigt<br>bis | Symbole und weitere Informationen                                                                                                    | Tätigkeit im PkOrg                                                                                                    | wortung     |
|-----|-----------|-----------------|----------------------------------------------------------------------------------------------------|----------------------------------------------------------------------------------------------------|-------------|
| 1.  | 12.11.24  | 22.11.24        | Berufsbildner/in<br>Geben Sie die E-Mail Adresse von Ihrem Berufsbildner an.<br>Person suchen:<br>Es wurde keine Person mit der E-Mail-Adresse tanja.troller@irgendwo.ag gefunden. Mochten Sie eine Einladung verschicken?<br>Anfragen Abbrechen | <ul> <li>Personen-Registrierung</li> <li>E-Mailadresse eingeben und auf «Passwort unbekannt» klicken gleiche E-Mailadresse im nächsten Feld nochmals eingeben und «bestätigen» klicken.</li> <li>aus persönlichem E-Mail Posteingang Pin entnehmen, eingeben und eigenes Passwort setzen</li> <li>Dokumente bestätigen</li> <li>Profil vervollständigen (z.B. Telefonnummer, Klasse usw.)</li> <li>kontrollieren, ob richtige BB erfasst wurde</li> <li>falls nicht → telefonische Meldung an OdA G+S (081 511 60 65)</li> <li>falls ja → im Moment keine weiteren Schritte nötig</li> </ul> | Kandidat/in |

Seite 1 / 10

| Nr. | Termin ab                                          | erledigt<br>bis | Symbole und weitere Informationen                                                                                                    | Tätigkeit im PkOrg                                                                                                    | Verant-<br>wortung                |
|-----|----------------------------------------------------|-----------------|----------------------------------------------------------------------------------------------------|----------------------------------------------------------------------------------------------------|-----------------------------------|
| 2.  | 12.11.24                                           | 22.11.24        | Einladung als BB bei Berg Hans Die Antrage wurde am Den 04 044 2018 14-55-56 CEST erfant Sie wurde neingeladen, um bei Berg Hans als BB mitzuwirken.                                         | <ul> <li>Personen-Registrierung</li> <li>E-Mailadresse eingeben und auf «Passwort unbekannt»<br/>klicken gleiche E-Mailadresse im nächsten Feld noch-<br/>mals eingeben und «bestätigen».</li> </ul>                                                                                                    |                                   |
|     |                                                    |                 | Annehmen         Maiacrase       sal2@iigndou.ch         Nacharere       unarre         Unarre                                                                                               | <ul> <li>Achtung: letztjähriges Login funktioniert nicht mehr, pro<br/>QV-Jahr werden die BB neu erfasst (Ausnahme: Sie sind<br/>PEX mit derselben E-Mailadresse).</li> <li>aus persönlichem E-Mail Posteingang Pin entnehmen,<br/>eingeben und eigenes Passwort setzen</li> <li>Dokumente bestätigen</li> <li>Profil vervollständigen. Falls noch keine Kand im Dash-<br/>board ersichtlich, muss auf E-Mail Anfrage durch Kand<br/>gewartet werden (erfolgt, sobald Kand Login-Schritt erle-<br/>digt hat)</li> <li>blaues Symbol «Personen-Registrierung» anklicken</li> <li>E-Mail Adresse VF erfassen um VF anzufragen für Re-<br/>gistration, wenn BB auch VF: «mich zuweisen» anklicken</li> </ul> |                                   |
| 3.  | nach Mailauf-<br>forderung,<br>oder ab<br>23.11.24 | 29.11.24        | Einladung als VF bei Berg Hans     De Andrea wurde ningeladen, um bei Berg Hans als VF mitzuwirken.     Annehmen     Maisersss   Ummer   Ummer   Ummer   Ummer   Dessort   Pessort testingen | <ul> <li>Personen-Registrierung </li> <li>auf Link in der E-Mail klicken</li> <li>Vor- und Nachname eingeben, Passwort setzen</li> <li>Dokumente bestätigen</li> <li>Profil vervollständigen</li> <li>und direkt mit Schritt 4.) PA-Planung starten</li> <li>Achtung: letztjähriges Login funktioniert nicht mehr, in jedem Jahr werden die VF neu erfasst.</li> </ul>                                                                                                    | Verant-<br>wortliche<br>Fachkraft |
| 4.  | ab 23.11.24                                        | 26.11.24        |                                                                                                    | <ul> <li>Termin / Organisation</li> <li>blaues Symbol anklicken</li> <li>Startblock anhand der Region und der Termine auswählen. Der Prüfungstag ist dem Startblock fix zugeteilt und kann nicht geändert werden.</li> <li>Interaktionssprache für Aufgabe 2 – 4 wählen*</li> <li>PA-Datum, Startzeit und Treffpunkt ergänzen</li> <li>Prüfbetrieb festlegen (in der Regel Ausbildungsbetrieb)</li> <li>speichern und signieren</li> </ul>                                                                                                    | Verant-<br>wortliche<br>Fachkraft |

| Nr. | Termin ab                                          | erledigt<br>bis | Symbole und weitere Information                                                                                                    | en                                                                                               | Tätigkeit im PkOrg                                                                                                    | Verant-<br>wortung |
|-----|----------------------------------------------------|-----------------|----------------------------------------------------------------------------------------------------|--------------------------------------------------------------------------------------------------|----------------------------------------------------------------------------------------------------|--------------------|
|     |                                                    |                 | Startblock         TESTBLOCK 2 - NICHT VERWENDEN         TESTBLOCK 2 - NICHT VERWENDEN: 12.03.2024         PA-Durchführung:       12.03.2024 - 12.03.2024         Einreichung bis:       12.02.2024         Region         Interaktionssprache Aufgabe 2-4         Image: Interaktionssprache Aufgabe 2-4         Deutsch         Italienisch         Romanisch         Allgemein         PA Datum         Italienigang Kita Traumschloss         Prüfbetrieb         Prüfbetrieb         O Die Prüfung findet im Ausbildungsbetrieb statt         Kita Traumschloss         7000 Chur         Die Prüfung findet an einem anderen Ort statt | Zełtpunkt<br>O 08:00<br>• Uhrzeit im Format hh:mm                                                | <ul> <li>Solange Kandidat/in nicht signiert hat, kann Signatur ge-<br/>öffnet werden über Signatur zurückziehen und PA-Pla-<br/>nung kann geändert werden.</li> <li>*Die Prüfungssprache ist grundsätzlich Deutsch.<br/>Interaktionen zwischen Kandidat/in und Klient/in während<br/>den Aufgaben 2 bis 4 können in der Alltags- und Umgangs-<br/>sprache stattfinden.</li> </ul> |                    |
| 5.  | nach Mailauf-<br>forderung,<br>oder ab<br>30.11.24 | 05.12.24        | PA-Planung                                                                                                    | en Six, daas Sie mit den Daten der Int sowie der Veranswertschen Fachbach (147) enverstanden and | <ul> <li>Termin / Organisation</li> <li>auf PkOrg einloggen</li> <li>PA-Planung akzeptieren und abschliessen (zuerst Häkchen links setzen, damit «abschliessen» aktiv wird!)</li> </ul>                                                                                                    | Kandidat/in        |

Signieren

| Nr. | Termin ab                                 | erledigt<br>bis                        | Symbole und weitere Informationen                                                                                                    | Tätigkeit im PkOrg                                                                                                    | Verant-<br>wortung                                |
|-----|-------------------------------------------|----------------------------------------|----------------------------------------------------------------------------------------------------|----------------------------------------------------------------------------------------------------|---------------------------------------------------|
| 6.  | 16.12.2024<br>ab 8.00 Uhr                 | 07.01.25                               | <image/>                                                                                                    | <ul> <li>VPA-Auswahl **</li> <li>auf PkOrg einloggen (gleiches Login wie letztes Jahr) <ul> <li>2-Faktoren Authentisierung, wenn noch nicht eingerichtet (Anleitung)</li> <li>falls Passwort vergessen auf «Passwort unbekannt» klicken</li> </ul> </li> <li>Datenschutz-, Nutzungs- und Prüfungsbestimmungen bestätigen</li> <li>EXP 1 und EXP 2: «PAs wählen» anklicken</li> <li>siehe auf «Übersichtsliste Startblöcke» wann Fachgesprächstermine sind</li> <li>entscheiden welche 3 Tage möglich sind</li> <li>Datum in Suchfeld (rechts) eingeben</li> <li>Daten kontrollieren und Kand. als Haupt- oder Nebenexperte übernehmen</li> </ul>                                                                                                    | Haupt- und<br>Nebenex-<br>pertinnen/-<br>experten |
| 7.  | 06.01.25                                  | spätes-<br>tens 4<br>Wochen<br>vor VPA | Parkindigaber ven 0103 bit 64282 (hilde 139 ven 100 kinner)       •         Rathmethedingungen der Aufgabe       •         Alten       •         Sin and für die Durchführung der Parkinaufgabe venntioertich in der Polie einer Vennti ausgebildeter Fuchmannt/faus betrinzung, Sie können nach Bedarf weitere Teerminglijkeit einer Venntioertichen der betreichlichen Homesen der einer Venntioertichen Könnese und Aufgaben beitreichlichen Könnese und Aufgaben beitreichlichen Könnese und Aufgaben beitreichlichen Könnese und Aufgaben beitreichlichen Könnese und Aufgaben beitreichlichen Könnese und Aufgaben beitreichlichen Könnese und Aufgaben beitreichlichen Könnese und Aufgaben beitreichlichen Könnese und Aufgaben beitreichlichen Könnese und Aufgaben beitreichlichen Könnese und Aufgaben beitreichlichen Könnese und Personen die der Bersteichlichen Könnese und Aufgaben beitreichlichen Könnese und Personen die der Bersteichlichen Könnese und Personen die der Bersteichlichen Könnese und Personen die der Bersteichlichen Könnese und Personen die der Bersteichlichen Könnese und Personen die der Bersteichlichen Könnese und Personen die der Bersteichlichen Könnese und Personen die der Bersteichlichen under Derschester Können under Derschester Können under Derschester Können under Derschester Können under Derschester Können under Derschester Können under Derschester Können nach Köndern under Berschester Können under Derschester Können under Personen die derschester Können under Personen der Bersteichlichen under Derschester Können nach Köndern under Bersteichlichen under Personen die derschester Können under Personen die derschester Können under Personen die derschester Können under Personen die derschester Können under Personen die derschester Können under Personen die derschester Können under Personen die derschester Können under Personen die derschester Können under Personen die derschester Könne | <ul> <li>Aufgabenstellung <sup>See</sup></li> <li>auf PkOrg einloggen</li> <li>Aufgabe 1 ist fix vorgegeben, Zeit wird aus der PA-Planung übernommen</li> <li>Balken «Praxisaufgabe» anklicken <ul> <li>Rahmenbedingungen der Aufgabe auswählen (Dropdown)</li> <li>Felder Kurzbeschreibung, weitere Informationen, Anzahl der zu betreuenden Personen und Dauer ausfüllen</li> <li>wählbares Leistungsziel über Dropdown wählen</li> <li>Button «Schliessen» klicken (speichert automatisch)</li> </ul> </li> <li>bei den weiteren Praxisaufgaben gleich vorgehen</li> <li>Zeiten Vorbereitung auf Fachgespräch und Fachgespräch sind fix definiert</li> <li>zwischen der letzten Praxisaufgabe und Vorbereitung auf das Fachgespräch (Reflexion) gibt es eine fix definierte Pause von 30 Minuten</li> <li>wenn alle Aufgaben erfasst sind, Aufgabenstellung signieren, Button «Signieren» klicken</li> </ul> | Kandidat/in                                       |
| 8.  | nach Erstel-<br>lung durch<br>Kandidat/in | 4 Wo-<br>chen vor<br>VPA               |                                                                                                    | Aufgabenstellung <sup>≇</sup><br>- auf PkOrg einloggen und blaues Symbol «Aufgabenstel-<br>lung» klicken<br>- Inhalt Praxisaufgaben und Planungsübersicht prüfen                                                                                                    | Verant-<br>wortliche<br>Fachkraft                 |

| Nr. | Termin ab                                                      | erledigt<br>bis            | Symbole und weitere Informationen                                                                                                    | Tätigkeit im PkOrg                                                                                                    | Verant-<br>wortung                |
|-----|----------------------------------------------------------------|----------------------------|----------------------------------------------------------------------------------------------------|----------------------------------------------------------------------------------------------------|-----------------------------------|
|     |                                                                |                            | Speichern & Signieren Kommentar Signieren Rückweisen Schliessen                                                                                                    | <ul> <li>wenn Anpassungen nötig im Kommentar erfassen und<br/>«Rückweisen» klicken</li> <li>Achtung: Kandidat/in und VF müssen danach nochmals<br/>signieren</li> <li>ohne Anpassungen «Signieren» klicken</li> </ul>                                                                                                    |                                   |
| 9.  | nach Rück-<br>weisung<br>durch VF                              | innert 5<br>Tagen          | Praxisaufgabe von 07:15 bis 08:25 (Total: 180 von 180 Minuten)         Rahmenbedingungen der Aufgabe         Alltag         Sie sind für die Durchführung der Praxisaufgabe verantwortlich in der Rolle eine Auch in diesem Fall liegt die Verantwortung für das geplante Angebot bei Ihner begründet werden können. Ein Angebot kann auch mit nur einer betreuten Per         Kurzbeschreibung         Hier steht die Beschreibung         Bitte passe die Kurzbeschreibung und die Anzahl Personen an.         ✓ Detaillierte Aufgabenstellung signieren         Signieren | <ul> <li>Aufgabenstellung (Schritt fällt nur an wenn VF Rückweisung gemacht hat)</li> <li>auf PkOrg einloggen</li> <li>Von VF gewünschte Anpassungen / Änderungen unter der entsprechenden Praxisaufgabe erfassen (z. B. Kurzbeschreibung, Anforderungen, etc.)</li> <li>Aufgabenstellung signieren, Button «Signieren» klicken</li> </ul> | Kandidat/in                       |
| 10. | nach Korrek-<br>tur durch<br>Kandidat/in                       | asap                       | Signeren Rockweisen Schliessen                                                                                                    | <ul> <li>Aufgabenstellung (Schritt fällt nur an wenn VF Rückweisung gemacht hat)</li> <li>auf PkOrg einloggen</li> <li>Aufgabenstellung signieren, Button «Signieren» klicken</li> </ul>                                                                                                    | Verant-<br>wortliche<br>Fachkraft |
| 11. | nach Einrei-<br>chen «Detail-<br>lierte Aufga-<br>benstellung» | bis 3<br>Wochen<br>vor VPA |                                                                                                    | <ul> <li>Validierung <ul> <li>auf PkOrg einloggen und blaues Symbol «Validierung» anklicken</li> <li>Detailbeschreibung anschauen</li> <li>zuerst Freigabe (grün) anklicken und anschliessend Textbaustein «Freigabe FaBe» wählen und eigenen Kommentar in Bemerkungsfeld eintragen</li> </ul> </li> </ul>                                 | Chefexper-<br>tin                 |

| Nr. | Termin ab                                                         | erledigt<br>bis              | Symbole und weitere Informationen                                                                                                    | Tätigkeit im PkOrg                                                                                                    | Verant-<br>wortung                                       |
|-----|-------------------------------------------------------------------|------------------------------|----------------------------------------------------------------------------------------------------|----------------------------------------------------------------------------------------------------|----------------------------------------------------------|
|     |                                                                   |                              | Image: Speicharm         Freigabe (AGS)         Freigabe (FaCe)                                                                                                    | <ul> <li>– anschliessend Validierung durch «speichern»</li> </ul>                                                                                                    |                                                          |
| 12. | nach Validie-<br>rung                                             | 1 Tag<br>vor VPA             | Image: Second state   Image: Second state                                                                                                    | <ul> <li>Durchführung (Vorbereitung)         <ul> <li>auf PkOrg einloggen und blaues Symbol «Durchführung» anklicken</li> <li>Planung durchlesen</li> <li>HEX: Bei organisatorischen Fragen, Kontaktaufnahme mit Betrieb</li> <li>HEX und NEX: In Absprache miteinander Protokoll Praxisaufgaben ausgefüllt vorbereiten</li> <li>aus dem Dokumentenpool «Protokoll Praxisaufgaben ausgefüllt» herunterladen und ausdrucken → am Prü-fungstag mitnehmen</li> <li>Laptop mitnehmen und mit Hotspot arbeiten</li> </ul> </li> </ul>                                                                                                    | Haupt- und<br>Nebenex-<br>pertinnen/-<br>experten        |
| 13. | an von VF<br>definiertem<br>Termin für<br>Durchführung<br>der VPA | während<br>Durch-<br>führung | Image: Second state of the second state of the second s | <ul> <li>Durchführung <sup>™</sup></li> <li>auf PkOrg einloggen und blaues Symbol «Durchführung» anklicken (nur eine Person)</li> <li>Gesundheitsfrage ausfüllen</li> <li>Beobachtungen festhalten         <ul> <li>HEX oder NEX: Aufgabe 1 kann digital oder handschriftlich protokolliert werden (wenn handschriftlich → im Feld Verlaufsprotokoll Verweis «siehe Handnotizen» erfassen)</li> <li>HEX und NEX: Aufgaben 2 – 4 handschriftlich festhalten (im Feld Verlaufsprotokoll in PkOrg Verweis «siehe Handnotizen» erfassen)</li> </ul> </li> <li>Achtung! HEX ist verantwortlich, dass Formulare (handschriftlich oder elektronisch ausgefüllte) nach der Bewertung eingescannt (handschriftliche Version) auf PkOrg hochgeladen sind! Dokumentenbezeichnung: «Protokoll Aufgaben HEX»</li> </ul> | Haupt-<br>oder Ne-<br>benexper-<br>tinnen/-ex-<br>perten |

| Nr. | Termin ab | erledigt<br>bis | Symbole und weitere Informationen                                                                                                    | Tätigkeit im PkOrg                                                                     | Verant-<br>wortung |
|-----|-----------|-----------------|----------------------------------------------------------------------------------------------------|----------------------------------------------------------------------------------------|--------------------|
|     |           |                 | Vorgegebene Leistungsziele<br>al.1 erklärt die im Betrieb vorgegebenen Aufgaben- und Rollenbeschreibungen und handelt danach. (K3)<br>• die eigene Rolle in der Interaktion mit den betreuten Personen ist differenziert erläutert<br>• derdie Kandidatin beschränkt sich auf die wesentlichen und relevanten Elemente | <ul> <li>VPA abschliessen und Durchführung signieren (HEX und<br/>dann NEX)</li> </ul> |                    |
|     |           |                 | <ul> <li>b1.1 erstellt eine Tagesplanung in Bezug auf die Aktivitäten. (K3)</li> <li>die Aufgaben und die daraus entstehenden Aktivitäten sind nachvoliziehbar vorgestellt</li> <li>die beteiligten Personen und relevante Besonderheiten sind vorgestellt</li> </ul>                                                  |                                                                                        |                    |
|     |           |                 | <ul> <li>di.l gibt relevante Informationen nachvollziehbar im Team weiter und wendet dabei die Fachsprache an. (K3)</li> <li>die Fachsprache wird korrekt und situationsgerecht verwendet</li> <li>die Präsentation ist strukturiert und verständlich</li> </ul>                                                       |                                                                                        |                    |
|     |           |                 | Beobachtungen                                                                                                    |                                                                                        |                    |
|     |           |                 | Text                                                                                                    |                                                                                        |                    |
|     |           |                 | Speichern & Signieren                                                                                                    |                                                                                        |                    |
|     |           |                 | PA abgeschlossen / Durchführung signieren       Zwischenspeichern       Schliessen                                                                                                    |                                                                                        |                    |

# Wichtige Information

Die PEX können NICHT gleichzeitig im gleichen Prozessschritt arbeiten (beide gleichzeitig den gleichen Prozessschritt geöffnet) und zwischenspeichern. Dadurch werden die Einträge des / der ersten Speichernden überschrieben. Sobald die Einträge einer Person gespeichert wurden und diese den Prozessschritt geschlossen hat, kann die andere Person den Prozessschritt öffnen und Ergänzungen / Anpassungen vornehmen.

Vorgehen bei «Bewertung Fachgespräch»: HEX und NEX bereiten zusammen das Fachgespräch vor, HEX bei erfasst die Fragen in PkOrg im Bewertungsschritt. Sind alle Fragen erfasst, lädt der / die gesprächsführende PEX das Dokument «Protokoll Reflexion / Fachgespräch (Word)» über den Dokumentenpool herunter, damit er / sie die Fragen vor sich hat. Der / die protokollierende PEX kann die Antworten in PkOrg eintragen. So wird sichergestellt, dass keine Daten überschrieben werden.

| 14. | nach Beendi-<br>gung Praxis-<br>aufgaben | vor<br>Fachge-<br>spräch | Image: Sector of the sector of the sector of th | <ul> <li>Bewertung Fachgespräch (Fragen erstellen) **</li> <li>auf PkOrg einloggen und graues Symbol «Bewertung Fachgespräch» anklicken</li> <li>Reflexionsfragen (3 Fragen, maximal 5 Minuten):         <ul> <li>Frage 1 anklicken, Button «Frage auswählen» klicken und Fragen aus Katalog übernehmen oder eigene Fragen erfassen</li> <li>Bei Frage 2 und 3 wiederholen</li> </ul> </li> <li>Fachgesprächsfragen (beliebig, mind. 3 Fragen, ca. 15 Minuten):         <ul> <li>Frage 1 anklicken (Handlungskompetenzbereiche A – F können bei Bedarf gefiltert werden) und Frage übernehmen</li> <li>gleich bei allen weiteren Fragen vorgehen</li> </ul> </li> </ul> | Hauptex-<br>perte /<br>Hauptex-<br>pertin in<br>Absprache<br>mit NEX |
|-----|------------------------------------------|--------------------------|----------------------------------------------------------------------------------------------------|----------------------------------------------------------------------------------------------------|----------------------------------------------------------------------|
|-----|------------------------------------------|--------------------------|----------------------------------------------------------------------------------------------------|----------------------------------------------------------------------------------------------------|----------------------------------------------------------------------|

| Nr. | Termin ab                                     | erledigt<br>bis                            | Symbole und weitere Informationen                                                                                                    | Tätigkeit im PkOrg                                                                                                    | Verant-<br>wortung                                  |
|-----|-----------------------------------------------|--------------------------------------------|----------------------------------------------------------------------------------------------------|----------------------------------------------------------------------------------------------------|-----------------------------------------------------|
|     |                                               |                                            | Frage auswählen       >         Frage auswählen       >         Filter       •         Mandlungikompetenzberich       •         Pragen Bersich HKA       •         Pragen Bersich HKA       •         Pragen Bersich HKA       •         Pragen Bersich HKA       •         Pragen Bersich HKB       •         Pragen Bersich HKB       •         Pragen Bersich HKB       •         Pragen Bersich HKF       •         Bereich       haben Sie sich in dieser Stluation, in der Sie an thre persönlichen Grenzen gestossen sind Wie         HKA       Handlungslaternativen Nätten Sie gehalt?       @bernehmen         HKA       Handlungslaternativen Nätten Sie gehalt?       @bernehmen         HKA       Handlungslaternativen Nätten Sie gehalt?       @bernehmen         HKA       Handlungslaternativen Nätten Sie gehalt?       @bernehmen         HKA       Handlungslaternativen Nätten Sie gehalt?       @bernehmen         Bereich       assi den Praxisaufgaben       @bernehmen         Bereich       Bestigterne       Bestigterne       @bernehmen         Bereich       Bestigterne       @bernehmen       @bernehmen         Bereich       Bestich       Bestigterne       @bernehme                                                                                                    | <ul> <li>über Button «+ Frage hinzufügen» werden neue Fragen eröffnet</li> <li>maximale Anzahl Fragen ist frei, mindestens 3</li> <li>regelmässig zwischenspeichern (Ctrl+s)</li> <li>Fragen können über den roten Button gelöscht werden und wenn nötig über entsprechenden Button wiederhergestellt werden.</li> <li>wenn alle Fragen erfasst sind, zwischenspeichern</li> <li>Dokument «Protokoll Reflexion/Fachgespräch (Word)» aus Dokumentenpool herunterladen und auf Laptop speichern</li> </ul> |                                                     |
| 15. | nach Beendi-<br>gung Praxis-<br>aufgaben      | vor<br>Fachge-<br>spräch                   | Rhein Fritz     odegeger kand fabe kin \$\integringendwoung /                                                                                                    | <ul> <li>Bewertung Fachgespräch (Durchführung Reflexion /<br/>Fachaustausch)<sup>®</sup></li> <li>auf PkOrg einloggen</li> <li>aus Dokumentenpool «Protokoll Reflexion/Fachgespräch<br/>(Word)» herunterladen auf Laptop speichern → für Proto-<br/>kollierung Reflexion</li> </ul>                                                                                                    | Nebenex-<br>perte / Ne-<br>benexper-<br>tin         |
|     |                                               |                                            | Antonio Marcine and Sector Sector Secto |                                                                                                    |                                                     |
| 16. | während Re-<br>flexion /<br>Fachge-<br>spräch | nach Re-<br>flexion /<br>Fachge-<br>spräch | Antwort                                                                                                    | <ul> <li>Bewertung Fachgespräch (Durchführung Reflexion /<br/>Fachaustausch) <sup>™</sup></li> <li>NEX auf PkOrg einloggen und graues Symbol «Bewertung Fachgespräch» anklicken</li> <li>NEX: Protokollieren der Reflexion auf «Protokoll Reflexion/Fachgespräch (Word)»</li> <li>HEX: Gesprächsführung gemäss «Protokoll Reflexion/Fachgespräch (Word)»</li> </ul>                                                                                                    | Haupt- und<br>/ Nebenex-<br>pertinnen/<br>-experten |

| Nr. | Termin ab                               | erledigt<br>bis                         | Symbole und weitere Informationen                                                                                                    | Tätigkeit im PkOrg                                                                                                    | Verant-<br>wortung                                                   |
|-----|-----------------------------------------|-----------------------------------------|----------------------------------------------------------------------------------------------------|----------------------------------------------------------------------------------------------------|----------------------------------------------------------------------|
|     |                                         |                                         |                                                                                                    | <ul> <li>NEX: Antworten Fachgespräch direkt digital im PkOrg<br/>erfassen</li> <li>wenn Antworten handschriftlich erfasst werden, im Kom-<br/>mentarfeld Verweis auf Handnotizen</li> <li>regelmässig zwischenspeichern Ctrl+s</li> </ul>                                                                                                    |                                                                      |
| 17. | nach Refle-<br>xion / Fach-<br>gespräch | vor Be-<br>wertung<br>Fachge-<br>spräch |                                                                                                    | <ul> <li>Bewertung Praxisaufgaben <sup>™</sup></li> <li>blaues Symbol «Bewertung Praxisaufgaben» anklicken</li> <li>Bewertung Aufgabe 1 – 4 gemäss Raster vornehmen<br/>und zwingend Kommentar erfassen. Zur besseren Über-<br/>sicht können Titel über die kleinen Dreiecke auf- und zu-<br/>geklappt werden.</li> <li>Bewertung zwischenspeichern</li> </ul>                                                                                                    | Hauptex-<br>pertin /<br>Hauptex-<br>perte in<br>Absprache<br>mit NEX |
| 18. | nach Bewer-<br>tung Praxis-<br>aufgaben | spätes-<br>tens 1<br>Tag<br>nach<br>VPA | <image/> Bevertung Bachgesprach   Consumination   Pretersion   Pretersion   Pret | <ul> <li>Bewertung Fachgespräch (Bewerten)</li> <li>Symbol «Bewertung Fachgespräch» anklicken</li> <li>Bewertung Fachgespräch gemäss Raster vornehmen<br/>und zwingend Kommentar erfassen. Zur besseren Über-<br/>sicht können Titel über die kleinen Dreiecke auf- und zu-<br/>geklappt werden.</li> <li>Vor der Signatur kann in der Bewertungsübersicht (letzter<br/>Button) die Note kontrolliert werden. Allfällige Punktean-<br/>passungen sind noch möglich.</li> <li>wenn Bewertung bzw. Note ok → Bewertung Praxisauf-<br/>gaben und Bewertung Fachgespräch signieren und spei-<br/>chern</li> <li>alle Handnotizen und elektronisch erfassten Doku-<br/>mente in Dokumentenpool hochladen auf Dokumen-<br/>tenbezeichnung achten</li> <li>Protokoll Aufgaben HEX</li> <li>Protokoll Aufgaben NEX</li> <li>Protokoll Reflexion / Fachgespräch</li> </ul> | Hauptex-<br>pertin /<br>Hauptex-<br>perte in<br>Absprache<br>mit NEX |
| 19. | nach Bewer-<br>tung HEX                 | vor Be-<br>wertung<br>Fachge-<br>spräch | Speichern & Signieren         Bewertung signieren                                                                                                    | <ul> <li>Bewertung Praxisaufgaben <sup>™</sup></li> <li>- auf PkOrg einloggen und blaues Symbol «Bewertung Praxisaufgaben» anklicken</li> <li>- Bewertung signieren (nach unten scrollen)</li> </ul>                                                                                                    | Nebenex-<br>pertin / -<br>experte                                    |

| Nr. | Termin ab                              | erledigt<br>bis                         | Symbole und weitere Informationen                            | Tätigkeit im PkOrg                                                                                                    | Verant-<br>wortung                                 |
|-----|----------------------------------------|-----------------------------------------|--------------------------------------------------------------|----------------------------------------------------------------------------------------------------|----------------------------------------------------|
| 20. | nach Signa-<br>tur Praxisauf-<br>gaben | spätes-<br>tens 1<br>Tag<br>nach<br>VPA | Speichern & Signieren     Bewertung signieren     Schliessen | Bewertung Fachgespräch <sup>See</sup> <ul> <li>Symbol «Bewertung Fachgespräch» anklicken</li> <li>Alle Fragen zuklappen oder nach unten scrollen</li> <li>Bewertung speichern und signieren</li> </ul>                                                                                                    | Nebenex-<br>pertin / -<br>experte                  |
| 21. | Abschluss                              | spätes-<br>tens 1<br>Tag<br>nach<br>VPA |                                                              | <ul> <li>Abschluss</li> <li>Die Prüfung ist erst korrekt abgeschlossen, wenn alle<br/>Dokumente eingescannt und im Dokumentenpool ab-<br/>gelegt sind und alle 8 Symbole grün sind.</li> <li>Der Hauptexperte ist für einen korrekten Abschluss der<br/>Prüfungen im PkOrg verantwortlich!</li> <li>Es müssen keine Dokumente auf dem Postweg an<br/>die Chefexpertin geschickt werden.</li> </ul> | Hauptex-<br>pertin /<br>Hauptex-<br>perte          |
| 22. | nach Ab-<br>schluss VPA                | laufend                                 |                                                              | Expertenabrechnung <ul> <li>gemäss separater Ablaufbeschreibung im Dokumenten-<br/>bereich</li> </ul>                                                                                                    | Haupt- und<br>Nebenex-<br>pertinnen /<br>-experten |

| Abkürzungs | legende | PkOrg |
|------------|---------|-------|
|------------|---------|-------|

| Kandidat/in               | Kand  |
|---------------------------|-------|
| Berufsbildner/-in         | BB    |
| Verantwortliche Fachkraft | VF    |
| Expertin/Experte 1        | EXP 1 |
| Expertin/Experte 2        | EXP 2 |
| Chefexpertin              | CPEX  |

Support für Ausbildungsbetriebe GR OdA Gesundheit und Soziales GR Tanja Duff / Corina Candinas 081 511 60 65 / 081 511 60 63 tanja.duff@oda-gs-gr.ch corina.candinas@oda-gs-gr.ch

FaBe Chefexpertin Esther Stressler esther@stressler.ch